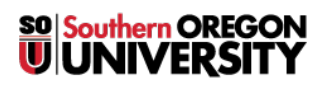

Knowledgebase > Application and Online Services Help > InsideSOU > Using the Parking Portal to Purchase a Virtual Parking Permit

Using the Parking Portal to Purchase a Virtual Parking Permit David Raco - 2025-03-21 - Comments (0) - InsideSOU

How to Get a Virtual Parking Permit for SOU:

You can access the parking portal directly at <u>https://sou.nupark.com/portal</u> or by searching for the Parking in your OKTA apps. If you can't find it on your OKTA dashboard then this <u>article</u> can help.

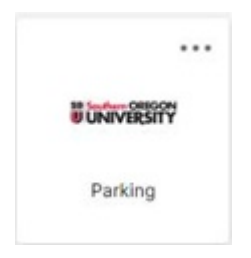

Upon arriving at the parking portal page, click on the **SOU Parking** button. If you do not have an SOU account then click on *Are you a visitor*. (You will then be prompted to create an account after selecting *Are you a visitor*.)

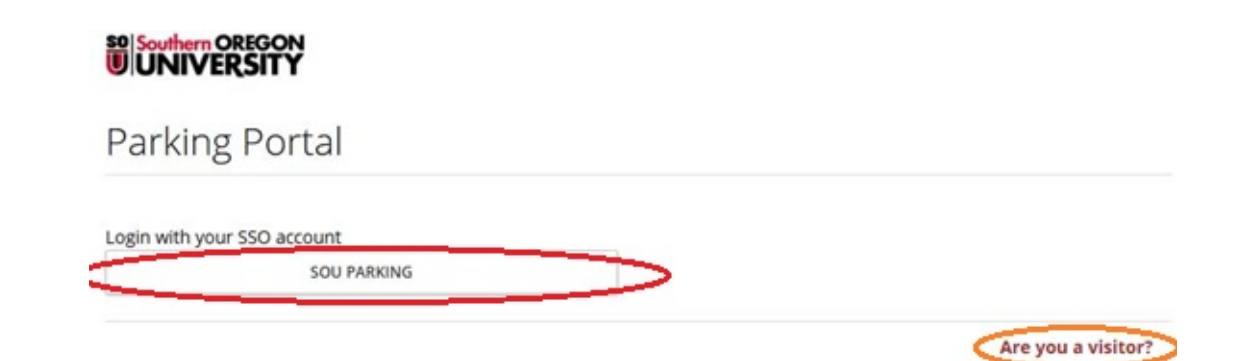

On the Parking home page click on Permits to begin the process of purchasing a parking permit.

## UNIVERSITY

| iome Vehicles Permits Citations Appeals |              |
|-----------------------------------------|--------------|
| Summary Appeals Receipts                |              |
| 0 VEHICLES                              | + ADD        |
| 0 PERMITS                               | + PURCHASE 9 |

5

You will then be guided through a step-by-step process in creating your permit. You can skip the Parking Alert signup if you so desire by clicking on skip at the bottom left corner.

| Southern OREGON                                                                                                    |                                                                                                    | Ä                                  | 0                                            | 0                                  | 1                      |
|----------------------------------------------------------------------------------------------------|----------------------------------------------------------------------------------------------------|------------------------------------|----------------------------------------------|------------------------------------|------------------------|
| Home Vehicles Permits Citations Appeals                                                                                                    |                                                                                                    |                                    |                                              |                                    |                        |
| 1 2 3 4<br>TERM SELECTION VEHICLE ALERTS                                                                                                    | - 5<br>RULES I                                                                                                    | 6<br>PAYMENT                       | 7<br>CONFIRM                                 | 8<br>RECEIPT                       | 9<br>RESERVED<br>SPACE |
| Step 4 of 9: Parking Alert Signup<br>By providing your cell phone number and service provider to , you are<br>traffic and construction that will effect your campus parking. This infor<br>require attention on the part of the permit holder.<br>Mobile Phone | agreeing to receive text r<br>rmation will not be shared                                                                                                    | messages about<br>d with any third | lot closures, unusu<br>parties and will only | BACK.<br>al<br>y be used in situat | SKIP NEXT              |
| □ Note: This text alert program is a free service                                                                                                    | Phone Phone | rovider *                          |                                              |                                    | <b>*</b>               |
| provided by SOU Parking. You may unsubscribe at<br>any time by clicking on the link below. Please check<br>with your wireless provider for any additional text<br>message or data rates that may apply.                                                        |                                                                                                    |                                    |                                              |                                    |                        |
| CANCEL                                                                                                    |                                                                                                    |                                    |                                              | ВАСК                               | SKIP NEXT              |

## Warning

When you reach step 3 be sure to place all the vehicles that you want to register for the permit. If you forget to do this, the system will only register one vehicle by default. Note that if you only entered one vehicle, you do not need to worry about this.

You will receive an email receipt for your virtual permit at your SOU email address. If you

have questions or encounter problems with the registration process, please email <u>souparking@sou.edu</u> or call *541-552-7275* (541-552-PARK).

Comments (0)